## SNF

### SNF-instructie - Locatie toevoegen

#### **Doel functie**

In het SNF-register kunt u nieuwe locaties toevoegen. Zo zorgt u ervoor dat al uw locaties zijn geregistreerd.

#### Hoe werkt het toevoegen?

Nadat u bent ingelogd kiest u in de groene menubalk bovenaan het tabblad Acties en selecteert u de knop "Beheren SNF locaties" in het menu aan de linkerkant.

| Stichting Normering Flexwonen                     |                                                            | Logboek | Acties | Dashboard | Configuratie      |
|---------------------------------------------------|------------------------------------------------------------|---------|--------|-----------|-------------------|
| Nieuwe actie                                      | Acties                                                     |         |        | Toon to   | oekomstige acties |
| BEHEREN SNF LOCATIES<br>Aanmeldingsformulier SNF  | <ul> <li>Lopende acties</li> <li>In behandeling</li> </ul> |         |        |           |                   |
| BAC VIEW<br>BAG View                              | › Afgerond                                                 |         |        |           |                   |
| INLADEN EXCEL SNF LOCATIES<br>SNF Locatieregister |                                                            |         |        |           |                   |

Vervolgens selecteert u in het linkermenu "Beheer locaties", gevolgd door op de plus-knop onderaan de pagina te drukken.

| Stichting Normering Flexwonen |                |                                         |    | Logboek | Acties |            | Configuratie | Ondernemi   | ng X |
|-------------------------------|----------------|-----------------------------------------|----|---------|--------|------------|--------------|-------------|------|
| i Organisatiegegevens 🗸       | Test-8         | Teststraat 3014, 5615PD Eindhoven (NB)  | Ja | Zuid    | 11     | 17-10-2019 |              |             |      |
| Organisatie                   | Test-9         | Teststraat 3016, 5615PD Eindhoven (NB)  | Ja | Noord   | 12     | 18-10-2019 |              |             |      |
| Beheer contactpersonen        | Test-10        | Teststraat 3018, 5615PD Eindhoven (NB)  | Ja | Zuid    | 13     | 19-10-2019 |              |             |      |
|                               | Test-11        | Teststraat 3020, 5615PD Eindhoven (NB)  | Ja | Noord   | 14     | 20-10-2019 |              |             |      |
| $\backslash$                  | Test-12        | Teststraat 3022, 5615PD Eindhoven (NB)  | Ja | Zuid    | 15     | 21-10-2019 |              |             |      |
| ``                            | Test-13        | Teststraat 3024, 5615PD Eindhoven (NB)  | Ja | Noord   | 16     | 22-10-2019 |              |             |      |
|                               | Test-14        | Teststraat 3026, 5615PD Eindhoven (NB)  | Ja | Zuid    | 17     | 23-10-2019 |              |             |      |
|                               | Test-15        | Teststraat 3028, 5615PD Eindhoven (NB)  | Ja | Noord   | 18     | 24-10-2019 |              |             |      |
|                               | Test-16        | Teststraat 3030, 5615PD Eindhoven (NB)  | Ja | Zuid    | 19     | 25-10-2019 |              |             |      |
|                               | Test-17        | Teststraat 3032, 5615PD Eindhoven (NB)  | Ja | Noord   | 20     | 26-10-2019 |              |             |      |
|                               | Test-18        | Teststraat 3034, 5615PD Eindhoven (NB)  | Ja | Zuid    | 21     | 27-10-2019 |              | /           |      |
|                               | Test-19        | Teststraat 3036, 5615PD Eindhoven (NB)  | Ja | Noord   | 22     | 28-10-2019 |              |             |      |
|                               | Test-20        | Teststraat 3038, 5615PD Eindhoven (NB)  | Ja | Zuid    | 23     | 29-10-2019 |              |             |      |
|                               | Berend-01      | Berendstraat 123, 3333AB Rotterdam (ZH) | Ja | Noord   | 4      | 30-10-2019 |              |             |      |
|                               | + V Druk op de | + knop om een locatie toe te voegen.    |    |         |        |            |              |             |      |
|                               |                |                                         |    |         |        |            | ≈ Wijzig     | ing opslaan |      |

Er is nu een nieuwe (lege) regel toegevoegd, die u kunt gaan invullen door op de bewerken-knop te drukken (het potlood-teken aan de rechterkant).

| Berend-0 | 1 Berendstraat 123, 3333AB Rotterdam (ZH)       | Ja | Noord | 4 30-10-2019 |   |
|----------|-------------------------------------------------|----|-------|--------------|---|
|          |                                                 |    |       |              | / |
| +        | Druk op de + knop om een locatie toe te voegen. |    |       |              | 7 |

In het volgende scherm vult u de postcode en het huisnummer in en vult u een punt-teken (.) in bij "Zoek in het BAG-register".

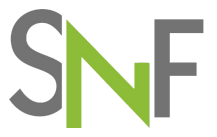

Soms verschijnen er meerdere opties, vaak met de toevoegingen aan het huisnummer. Selecteer de juiste adres/huisnummer/toevoeging combinatie.

**Let op:** Als u geen van deze opties kunt gebruiken (bijvoorbeeld omdat het losse kamers in een gebouw betreft) of als er sprake is van een nieuwe of buitenlandse locatie, volg dan de instructie die verderop in dit document is uitgewerkt.

| ç | Stichting Normering Flexwonen |                                   |                                         |             | Acties |  | Onderneming X |
|---|-------------------------------|-----------------------------------|-----------------------------------------|-------------|--------|--|---------------|
|   | i Organisatiegegevens ~       | Locatiegegevens                   |                                         |             |        |  |               |
|   | Beheer contactpersonen        | Vaste gegevens                    |                                         |             |        |  |               |
|   | Beheer locaties               | Postcode * 2594 BD                |                                         | Hulsnummer* |        |  |               |
|   |                               | Zoek in BAG register              | 's-Gravenhaagse Bos 10, 2594BD 's-Grave | enhage (ZH) |        |  | 5             |
|   |                               | Adres niet bekend in BAG register |                                         |             |        |  |               |
|   |                               | ← Annuleer wijziging              |                                         |             |        |  |               |

In het onderstaande scherm vult u in of u Eerste Verhuurder of Andere Belanghebbende bent en de Begindatum van gebruik. Hierna drukt u op de knop "Locatie toevoegen".

| Stichting Normering Flexwonen |                                                |                                          |                          | Acties |                   |                                  | Ondern | neming X |
|-------------------------------|------------------------------------------------|------------------------------------------|--------------------------|--------|-------------------|----------------------------------|--------|----------|
| i Organisatiegegevens ~       |                                                |                                          |                          |        |                   |                                  |        |          |
| Organisatie                   | Locatiegegevens                                |                                          |                          |        |                   |                                  |        |          |
| Beheer contactpersonen        | Vaste gegevens                                 |                                          |                          |        |                   |                                  |        |          |
| Beheer locaties               | Postcode *                                     |                                          | Huisnummer *             |        |                   |                                  |        |          |
|                               | 2594BD                                         |                                          | 10                       |        |                   |                                  |        |          |
|                               |                                                |                                          |                          |        |                   |                                  |        |          |
|                               | Zoek in BAG register                           | 's-Gravenhaagse Bos 10, 2594BD 's-Graver | hage ZH                  |        |                   |                                  | ъ      |          |
|                               | BAG indentificatiecode                         |                                          |                          |        |                   |                                  |        |          |
|                               | 0518010000679893-0518200000679892              |                                          |                          |        |                   |                                  |        |          |
|                               | Locatienaam                                    |                                          | Gemeente *               |        | Bestemming volger | is gemeente *                    |        |          |
|                               | 's-Gravenhaagse Bos 10, 2594BD 's-Gravenhage ( | (ZH)                                     | 's-Gravenhage            |        | woonfunctie       |                                  |        |          |
|                               | Eerst verantwoordelijke *                      |                                          | Begindatum van gebruik * |        | Einddatum van geb | ruik                             |        |          |
|                               | Eerst verantwoordelijke                        | Andere belanghebbende                    |                          | ຽ      |                   |                                  | ъ      |          |
|                               |                                                |                                          |                          |        |                   |                                  |        |          |
|                               |                                                |                                          |                          |        |                   | <ul> <li>Locatie toev</li> </ul> | oegen  |          |
|                               |                                                |                                          |                          |        | 1                 | 1                                |        |          |
|                               | ← Annuleer wijziging                           |                                          |                          |        |                   |                                  |        |          |

In de hierop volgende stap <u>moet</u> u het type locatie selecteren en de capaciteit invullen in het "Aanvullen locatiegegevens" onderdeel. De verplichte velden zijn gemarkeerd met een sterretje. Overige informatie is optioneel en wordt gewaardeerd door de inspectie-instellingen.

Bij het onderdeel "Contactpersonen van de locatie" kunt u, als u dat wilt, 2 contactpersonen van uw eigen organisatie aan de locatie toevoegen door in het zoekveld een punt-teken (.) in te vullen. Het systeem laat nu alle contactpersonen zien, die in "Beheer contactpersonen" eerder zijn aangemaakt. Als u de juiste persoon niet vindt, moet u deze eerst nog aan maken in "Beheer contactpersonen"

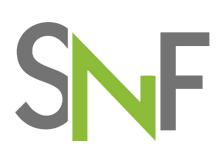

| Stichting Normering Flexwonen |                                                                                |                       |      | Logboek Act             | ties | Dashboard | Configuratie | Ondern | neming X |
|-------------------------------|--------------------------------------------------------------------------------|-----------------------|------|-------------------------|------|-----------|--------------|--------|----------|
| i Organisatiegegevens V       | And Hardenstein                                                                |                       |      |                         |      |           |              |        |          |
| Organisatie                   | Aanvullen locatiegegevens                                                      |                       |      |                         |      |           |              |        |          |
| Beheer contactpersonen        | Daadwerkelijk ingemeten<br>gebruikersoppervlak                                 | 5.495                 |      | Het gebruiksoppervlak * |      | 5.495     |              |        |          |
| Beheer locaties               | Type locatie *                                                                 |                       | ¥    | Aantal kamers           |      |           |              |        |          |
|                               | Capaciteit (aantal slaapplaatsen)                                              |                       |      | Aantal toiletten        |      |           |              |        |          |
|                               | Aantal douches                                                                 |                       |      | Aantal pitten           |      |           |              |        |          |
|                               | Eigen ID-nummer                                                                |                       |      | Regio                   | i    | Zoek      |              | Э      |          |
|                               | Toelichting onderneming                                                        |                       |      |                         |      |           |              |        |          |
|                               |                                                                                |                       |      |                         |      |           |              |        |          |
|                               | Contactpersonen van de locatie                                                 | $\setminus$           | \    |                         |      |           |              |        |          |
|                               | Zoek hier het contactpersoon van de locatie. Ty<br>contactpersonen op te halen | yp een '' om alle     | Zoek |                         |      |           |              | Q      |          |
|                               | Naam                                                                           | Telefoonnummer        |      | E-mailadres             |      | Functie   |              |        |          |
|                               | Beheerder van Onderneming X                                                    | 06-1231231232         |      | beheerder-X@informis.nl |      | Beheerder |              |        |          |
|                               | Toelichting<br>werkt wel in het weekend                                        |                       |      |                         |      |           |              |        |          |
|                               | Indien nodig, kunt u hier een tweede contactpe<br>koppelen                     | ersoon aan de locatie | Zoek |                         |      |           |              | Q      |          |
|                               | Naam                                                                           | Telefoonnummer        |      | E-mailadres             |      | Functie   |              |        |          |

Als laatste stap slaat u de wijzigingen op, door onderaan de pagina op de knop "Opslaan als Eerste Verhuurder/Andere Belanghebbende" te drukken. Nu komt u weer in de lijst met uw locaties, waar de nieuwe locatie is toegevoegd. Laatste handeling is op "Wijziging opslaan" helemaal onderaan de lijst rechts te klikken.

| Stichting Normering Flexwonen         |                    |                                                   |    | Logboek | Acties |            | Configuratie | Onderneming X |
|---------------------------------------|--------------------|---------------------------------------------------|----|---------|--------|------------|--------------|---------------|
| i Organisatiegegevens 🗸               | Test-9             | Teststraat 3016, 5615PD Eindhoven (NB)            | Ja | Noord   | 12     | 18-10-2019 |              |               |
| Organisatie<br>Beheer contactpersonen | Test-10            | Teststraat 3018, 5615PD Eindhoven (NB)            | Ja | Zuid    | 13     | 19-10-2019 |              |               |
| Beheer locaties                       | Test-11            | Teststraat 3020, 5615PD Eindhoven (NB)            | Ja | Noord   | 14     | 20-10-2019 |              |               |
|                                       | Test-12            | Teststraat 3022, 5615PD Eindhoven (NB)            | Ja | Zuid    | 15     | 21-10-2019 |              |               |
|                                       | Test-13            | Teststraat 3024, 5615PD Eindhoven (NB)            | Ja | Noord   | 16     | 22-10-2019 |              |               |
|                                       | Test-14            | Teststraat 3026, 5615PD Eindhoven (NB)            | Ja | Zuid    | 17     | 23-10-2019 |              |               |
|                                       | Test-15            | Teststraat 3028, 5615PD Eindhoven (NB)            | Ja | Noord   | 18     | 24-10-2019 |              |               |
|                                       | Test-16            | Teststraat 3030, 5615PD Eindhoven (NB)            | Ja | Zuid    | 19     | 25-10-2019 |              |               |
|                                       | Test-17            | Teststraat 3032, 5615PD Eindhoven (NB)            | Ja | Noord   | 20     | 26-10-2019 |              |               |
|                                       | Test-18            | Teststraat 3034, 5615PD Eindhoven (NB)            | Ja | Zuid    | 21     | 27-10-2019 |              |               |
|                                       | Test-19            | Teststraat 3036, 5615PD Eindhoven (NB)            | Ja | Noord   | 22     | 28-10-2019 |              |               |
|                                       | Test-20            | Teststraat 3038, 5615PD Eindhoven (NB)            | Ja | Zuid    | 23     | 29-10-2019 |              |               |
|                                       | Berend-01          | Berendstraat 123, 3333AB Rotterdam (ZH)           | Ja | Noord   | 4      | 30-10-2019 | 10-09-2021   |               |
|                                       |                    | 's-Gravenhaagse Bos 10, 2594BD 's-Gravenhage (ZH) | Ja |         | 0      | 10-09-2021 |              |               |
|                                       | + Druk op de + kno | p om een locatie toe te voegen.                   |    |         |        |            | 1            |               |
|                                       |                    |                                                   |    |         |        |            | 🛤 Wijzig     | ing opslaan   |

#### Instructie voor het aanmaken van een locatie 'buiten BAG om'

Er kunnen verschillende redenen zijn dat u een locatie wil toevoegen terwijl deze niet in het BAG-register staan. Enkele voorbeelden zijn:

- Locatie in het buitenland
- Nieuwbouw, nog niet verwerkt door het Kadaster
- 'Losse' kamers in een gebouw
- Bungalows in een gebouw/vakantiepark

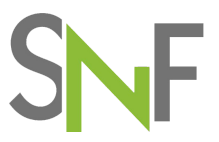

• Een stacaravan op een erf, etc.

Als de locatie niet te vinden is in het BAG-register geeft u dit aan door het zetten van een vinkje in het betreffende vakje. U kunt dan handmatig de benodigde informatie invullen.

Ook als u de locatie die wel in het BAG-register niet of niet volledig gebruikt, voert u de locatie op 'buiten BAG om'. Denk aan losse kamers in een gebouw of een stacaravan achter een woonhuis (woonhuis staat wel in BAG-register, maar stacaravan niet). U zet dan een vinkje in het betreffende vakje. U kunt dan handmatig de benodigde informatie invullen. Elke kamer is dan een aparte locatie. Geeft u het kamernummer of chaletnaam of -nummer aan om de kamers/chalets van elkaar te onderscheiden.

#### De gemarkeerde vragen zijn verplichte velden.

| Stichting Normering Flexwonen |                                                             |                                                                                                    | Logboek                   | Acties | Dashboard    | Configuratie      | Onderneming X |
|-------------------------------|-------------------------------------------------------------|----------------------------------------------------------------------------------------------------|---------------------------|--------|--------------|-------------------|---------------|
| i Organisatiegegevens 🗸       |                                                             |                                                                                                    |                           |        |              |                   |               |
| Organisatie                   | Locatiegegevens                                             |                                                                                                    |                           |        |              |                   |               |
| Beheer contactpersonen        | Vaste gegevens                                              |                                                                                                    |                           |        |              |                   |               |
| Beheer locaties               | Adres niet bekend in BAG register                           | Image: A start and a start a start |                           |        |              |                   |               |
|                               | Locatienaam<br>'s-Gravenhaagsebos 10, 2594 BD Den Haag (ZH) |                                                                                                    |                           |        |              |                   |               |
|                               | Postcode                                                    | 2594 BD                                                                                                    | Huisnummer                |        | 10           |                   |               |
|                               | Bestemming volgens gemeente                                 | Wonen                                                                                                    | Adres *                   |        | 's-Gravenhaa | gsebos            |               |
|                               | Plaatsnaam *                                                | Den Haag                                                                                                    | Gemeente *                |        | Den Haag     |                   |               |
|                               | Land *                                                      | Nederland                                                                                                    | Provincie *               |        | Zuid Holland |                   |               |
|                               | Provincieafkorting *                                        | ZH                                                                                                    | Eerst verantwoordelijke * |        | Eerst        | verantwoordelijke |               |
|                               |                                                             |                                                                                                    |                           |        | Ander        | e belanghebbende  |               |
|                               | Begindatum van gebruik *                                    | 10-09-2021                                                                                                    | Einddatum van gebruik     |        |              |                   |               |
|                               |                                                             |                                                                                                    |                           |        |              | ✓ Locatie toev    | oegen         |
|                               |                                                             |                                                                                                    |                           |        | 7            | 1                 |               |
|                               | ← Annuleer wijziging                                        |                                                                                                    |                           |        |              |                   |               |

Vervolgens kunt u ook de aanvullende locatiegegevens en contactpersonen invullen, identiek aan de voorgaande instructie voor een nieuwe locatie die wel in het BAG-register staat.

| Stichting Normering Flexwonen |                                                                                |                       |      | Logboek                           | Acties | Dashboard    | Configuratie | Onderneming X |
|-------------------------------|--------------------------------------------------------------------------------|-----------------------|------|-----------------------------------|--------|--------------|--------------|---------------|
| i Organisatiegegevens 🗸       | Aanvullen locatiegegevens                                                      |                       |      |                                   |        |              |              |               |
| Organisatie                   |                                                                                |                       |      |                                   |        |              |              |               |
| Beheer contactpersonen        | Het gebruiksoppervlak *                                                        | 30                    |      | Type locatie *                    |        | A. Reguliere | woning       | ~             |
| Beheer locaties               | Aantal kamers                                                                  | 2                     |      | Capaciteit (aantal slaapplaatsen) |        | 2            |              |               |
|                               | Aantal toiletten                                                               | 1                     |      | Aantal douches                    |        | 1            |              |               |
|                               | Aantal pitten                                                                  | 4                     |      | Eigen ID-nummer                   |        | Erf-01       |              |               |
|                               | Regio                                                                          | Zoek                  | 5    |                                   |        |              |              |               |
|                               | Toelichting onderneming                                                        | Stacaravan op het erf |      |                                   |        |              |              |               |
|                               |                                                                                |                       |      |                                   |        |              |              | 4             |
|                               | Contactpersonen van de locatie                                                 |                       |      |                                   |        |              |              |               |
|                               | Zoek hier het contactpersoon van de locatie.<br>contactpersonen op te halen    | Typ een '' om alle    | Zoek |                                   |        |              |              | Q             |
|                               | Naam                                                                           | Telefoonnummer        |      | E-mailadres                       |        | Functie      |              |               |
|                               | Taelichting                                                                    |                       |      |                                   |        |              |              |               |
|                               | Indien nodig, kunt u hier een tweede contactpersoon aan de locatie<br>koppelen |                       | Zoek |                                   |        |              |              | Q             |
|                               | Naam                                                                           | Telefoonnummer        |      | E-mailadres                       |        | Functie      |              |               |

Nadat u onderaan de pagina op de knop "Opslaan als Eerste Verhuurder/Andere Belanghebbende" heeft geklinkt, komt u weer in de lijst met uw locaties.

# SNF

| Stichting Normering Flexwonen         |           |                                                   |       | Logboek | Acties | Dashboard  | Configuratie | Onderneming X |
|---------------------------------------|-----------|---------------------------------------------------|-------|---------|--------|------------|--------------|---------------|
| i Organisatiegegevens 🗸               | Test-10   | Teststraat 3018, 5615PD Eindhoven (NB)            | Ja    | Zuid    | 13     | 19-10-2019 |              |               |
| Organisatie<br>Beheer contactpersonen | Test-11   | Teststraat 3020, 5615PD Eindhoven (NB)            | Ja    | Noord   | 14     | 20-10-2019 |              |               |
| Beheer locaties                       | Test-12   | Teststraat 3022, 5615PD Eindhoven (NB)            | Ja    | Zuid    | 15     | 21-10-2019 |              |               |
|                                       | Test-13   | Teststraat 3024, 5615PD Eindhoven (NB)            | Ja    | Noord   | 16     | 22-10-2019 |              |               |
|                                       | Test-14   | Teststraat 3026, 5615PD Eindhoven (NB)            | Ja    | Zuid    | 17     | 23-10-2019 |              |               |
|                                       | Test-15   | Teststraat 3028, 5615PD Eindhoven (NB)            | Ja    | Noord   | 18     | 24-10-2019 |              |               |
|                                       | Test-16   | Teststraat 3030, 5615PD Eindhoven (NB)            | Ja    | Zuid    | 19     | 25-10-2019 |              |               |
|                                       | Test-17   | Teststraat 3032, 5615PD Eindhoven (NB)            | Ja    | Noord   | 20     | 26-10-2019 |              |               |
|                                       | Test-18   | Teststraat 3034, 5615PD Eindhoven (NB)            | Ja    | Zuid    | 21     | 27-10-2019 |              |               |
|                                       | Test-19   | Teststraat 3036, 5615PD Eindhoven (NB)            | Ja    | Noord   | 22     | 28-10-2019 |              |               |
|                                       | Test-20   | Teststraat 3038, 5615PD Eindhoven (NB)            | Ja    | Zuid    | 23     | 29-10-2019 |              |               |
|                                       | Berend-01 | Berendstraat 123, 3333AB Rotterdam (ZH)           | Ja    | Noord   | 4      | 30-10-2019 | 10-09-2021   |               |
|                                       |           | 's-Gravenhaagse Bos 10, 2594BD 's-Gravenhage (ZH) | Ja    |         | 0      | 10-09-2021 |              |               |
| (                                     | Erf-01    | 's-Gravenhaagsebos 10, 2594 BD Den Haag (ZH)      | Ja    |         | 2      | 10-09-2021 |              |               |
|                                       | + Druk op | de + knop om een locatie toe te voegen.           | ~~~~~ |         | ~~~~   | $\sim$     |              |               |
|                                       |           |                                                   |       |         |        |            | M IN Wijzig  | ging opslaan  |

#### De laatste handeling is weer onderaan op "Wijziging opslaan" te klikken.